## Webaffiligue-Association

## Renouveler son affiliation

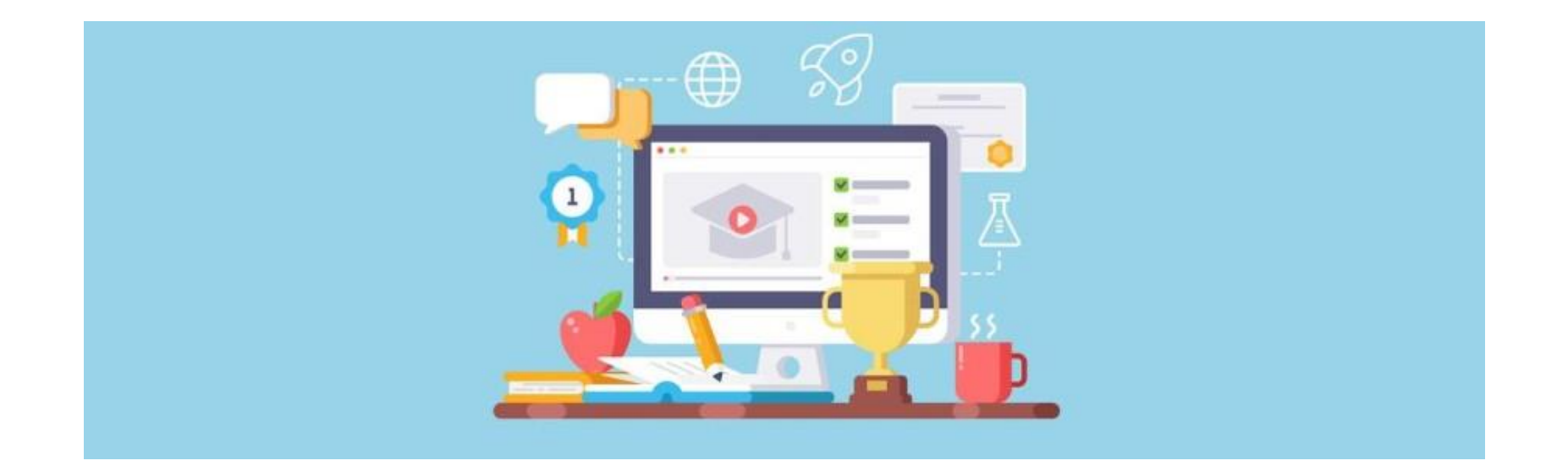

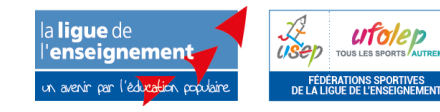

Assistance technique nationale webaffiligue@laligue.org

## Ouverture de l'espace adhérent.e

### Bienvenue sur Affiligue

Recevoir mes identifiants

| Identifiant        |
|--------------------|
| VOTRE IDENTIFIANT  |
| Mot de passe       |
| VOTRE MOT DE PASSE |
| a Se connecter     |

APAC ASSURANCES Gérer votre fiche diagnostic

ROULER EN UFOLEP Gérer vos entrainements Motos et Cyclos

REJOIGNEZ-NOUS Pour ceux et celles qui n'ont pas encore rejoint notre réseau d'associations affiliées et d'adhérents

L'utilisateur.trice se connecte sur <u>www.affiligue.org</u> avec l'identifiant et le mot de passe de son association. N'hésitez pas à revenir vers nous par mail ou au 05.65.22.68.53 pour récupérer votre identifiant et votre mot de passe.

## Suivre les étapes de renouvellement

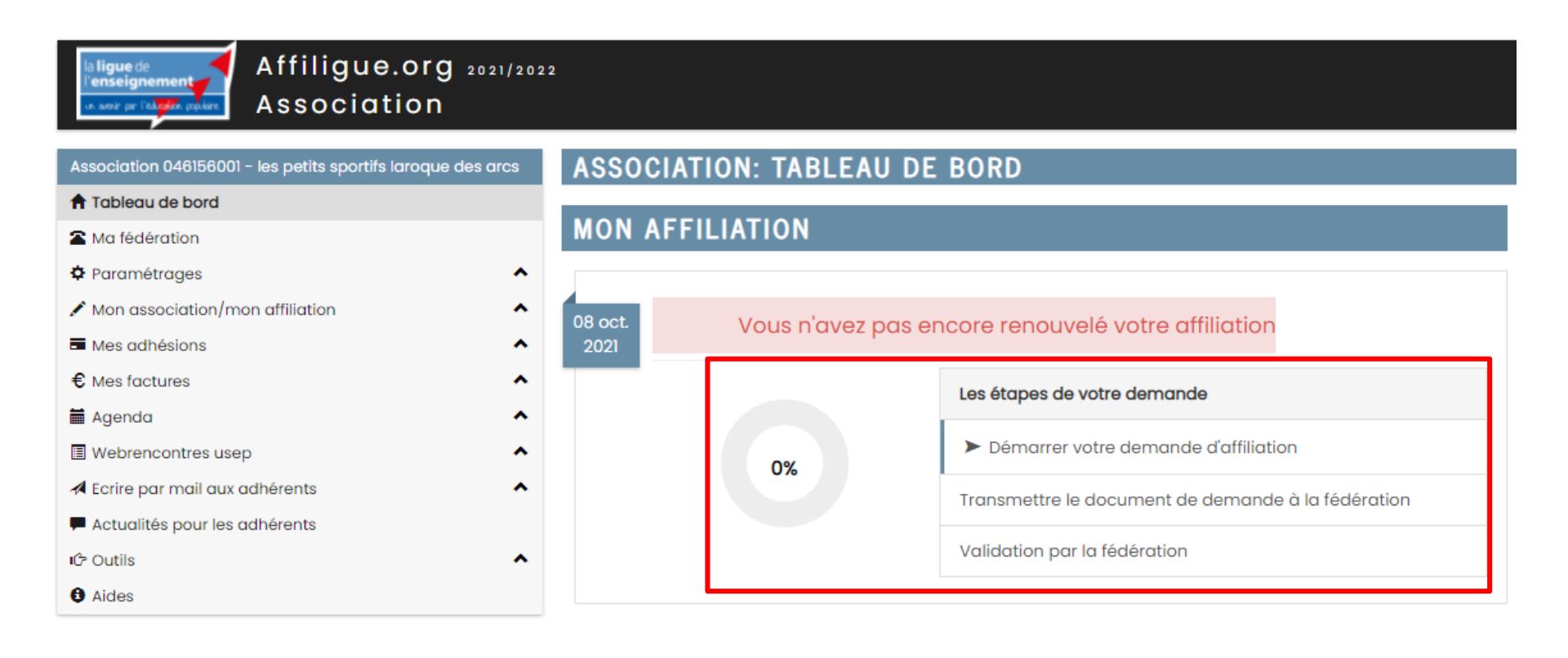

Le tableau de bord indique à l'utilisateur.trice l'état de l'affiliation de son association par 2 éléments :

- Un graphique évoluant en fonction des étapes de la procédure d'affiliation
- Une barre de progression textuelle expliquant les 3 étapes du processus

## **Renouveler son affiliation**

#### la **ligue** de l'enseignement un avoir pr l'adverse populare

Affiligue.org 2021/2022 Association

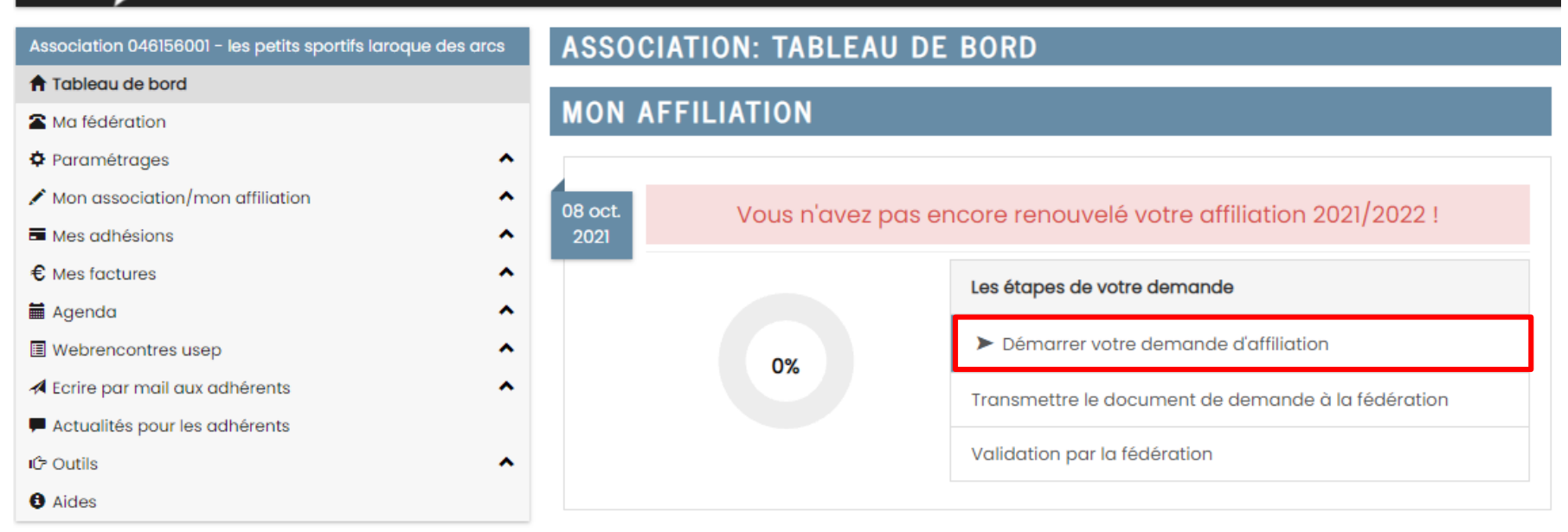

Pour démarrer la procédure de renouvellement, l'utilisateur.trice doit cliquer sur « Démarrer votre demande d'affiliation »

## **Renouveler son affiliation**

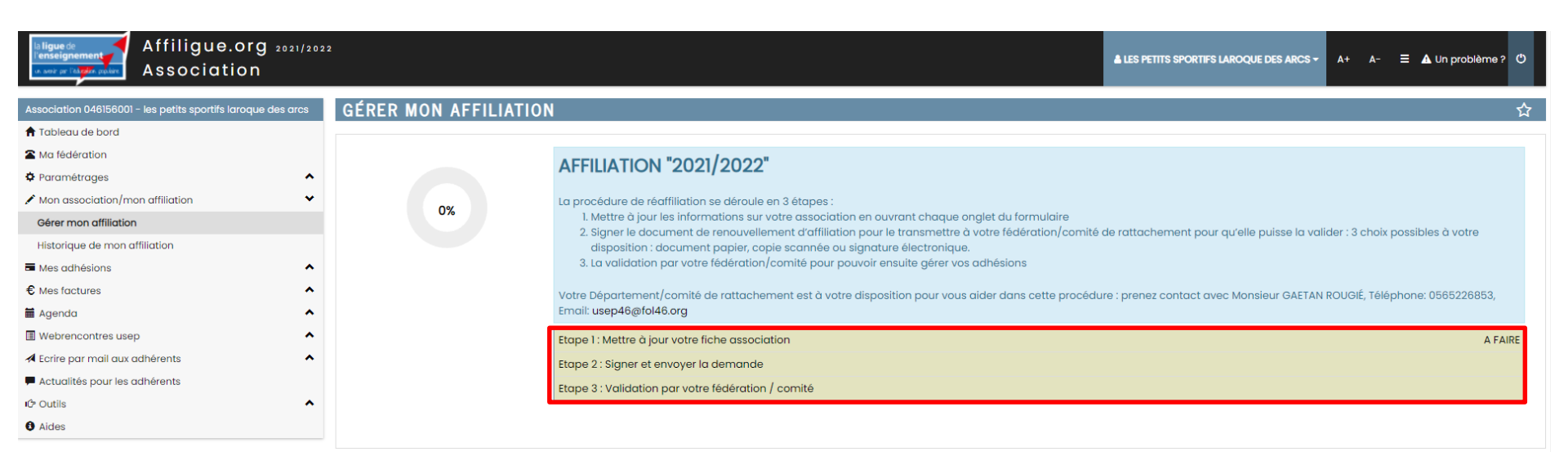

Pour valider votre demande d'affiliation (2 étapes), vous devrez « mettre à jour votre association » puis « signer et envoyer la demande »

## Mise à jour des informations sur l'association

0%

|                                 |    | Adduction & Locking Miles                   | 0.401500.01       |                                                                                      |
|---------------------------------|----|---------------------------------------------|-------------------|--------------------------------------------------------------------------------------|
| Parametrages                    | Î. | Amiliation a La Ligue N°                    | 046156001         | Demande de réaffiliation                                                             |
| Mon association/mon affiliation | •  | Quel est le statut juridique ?              | 1100 - Associatio | on loi 1901 Y pour la saison 2021/2022                                               |
| Gerer mon affiliation           |    | Association d'étudiant                      | 🔿 OUI 💿 NON       |                                                                                      |
| Historique de mon affiliation   |    | Socio-culturel                              | 🔿 OUI 💿 NON       |                                                                                      |
| Mes adhésions                   | ^  | Affiliation à l'UFOLEP ?                    | 🔿 OUI 💿 NON       |                                                                                      |
| € Mes factures                  | ^  | Affiliation à l'USEP ?                      |                   |                                                                                      |
| Agenda                          | ^  | Section USEP ?                              |                   |                                                                                      |
| Webrencontres usep              | ^  |                                             |                   |                                                                                      |
| 🛪 Ecrire par mail aux adhérents | ^  | Coordonnáos Caractóristiquos Activitós USER | Informations ass  |                                                                                      |
| Actualités pour les adhérents   |    | Condenniees Condetensuiques Activites Ostr  | informations ass  |                                                                                      |
| iĜ Outils                       | ^  | Coordonnées du siège social                 |                   |                                                                                      |
| Aides                           |    |                                             |                   |                                                                                      |
|                                 |    |                                             | Titre complet     | LES PETITS SPORTIFS LAROQUE DES ARCS                                                 |
|                                 |    |                                             | Logo              | Vetre logo geografita su votro pago al'acquei vetreffiliavo acquisitas et adhéreste  |
|                                 |    |                                             |                   | Votre logo apparata a sur votre page a accueit webannigue association et adherents . |
|                                 |    |                                             |                   | l'association                                                                        |
|                                 |    |                                             |                   | Taille recommandée :<br>200x200 pixels                                               |
|                                 |    |                                             |                   |                                                                                      |
|                                 |    |                                             |                   | Selectioner une Image                                                                |
|                                 |    |                                             |                   |                                                                                      |
|                                 |    |                                             | Numero / Voie     |                                                                                      |
|                                 |    |                                             | Complément 1      |                                                                                      |
|                                 |    |                                             | Complément 2      |                                                                                      |
|                                 |    |                                             | Code postal       | 46090                                                                                |
|                                 |    |                                             | Ville             |                                                                                      |
|                                 |    |                                             | VIIIe             |                                                                                      |
|                                 |    |                                             | Tēléphone         | 05-65-35-78-88                                                                       |
|                                 |    |                                             | Fax               |                                                                                      |
|                                 |    |                                             | Nº SIRET          |                                                                                      |
|                                 |    |                                             | Nº RNA            |                                                                                      |
|                                 |    |                                             | Cito Internet     |                                                                                      |
| <u> </u>                        |    |                                             | Site Internet     | ت<br>ا                                                                               |

L'utilisateur.trice peut modifier toutes les informations génériques présentes dans les différents onglets de son document de réaffiliation qui reprennent les données enregistrées sur la saison précédente.

## Mise à jour des informations sur l'association

l'utilisateur met à jour les informations sur son siège social et les informations de chaque responsable de l'association.

L'utilisateur.trice peut :

0%

- mettre à jour les coordonnées existantes,
- choisir un autre adhérent,

- créer une nouvelle personne qui ne sera pas encore adhérente (adhésion à faire par la suite une fois que l'affiliation a été validée par la fédération)

| ooordonnees da siege sooial                                                                                                    |                                                                                   |                                                                                                    |
|----------------------------------------------------------------------------------------------------|-----------------------------------------------------------------------------------|----------------------------------------------------------------------------------------------------|
|                                                                                                    | Titre complet AMICALE LAIQUE ARTHON EN<br>Numéro / Voie Chez Mme FARIBAULT Nadège | RETZ                                                                                                    |
|                                                                                                    | Complément 1 25 Allée du Marchas                                                  |                                                                                                    |
| Coordonnées des responsables                                                                                                    |                                                                                   |                                                                                                    |
| Coordonnées du PRESIDENT                                                                                                    |                                                                                   | Coordonnées du TRE SORIER                                                                                                    |
| N° d'adhéelon: 044_99125949<br>Mme ROUSSELOT SYLVIE (webaffiligue@laligue.org)<br>1 impasse de la forge<br>44320 ARTHON EN RETZ                                                                                                    | )                                                                                 | N° d'adhèsion: 044_99050146<br>Mme GABORIT GAELLE (webaffiligue@ialigue.org)<br>16 Rue du Prè Pichaud<br>44320 ARTHON EN RETZ<br>Tel: 02 40 21 75 06                                                                                                    |
|                                                                                                    |                                                                                   |                                                                                                    |
| Enregistrer une nouvelle pers                                                                                                    | onne Modifier ses coordonnées Sélectionner Vider                                  | Enregistrer une nouvelle personne Modifier ses coordonnées Sèle                                                                                                    |
| Enregistrer une nouvelle pers                                                                                                    | onne Modifier ses coordonnées Sélectionner Vider                                  | Enregistrer une nouvelle personne Modifier ses coordonnées Séle Coordonnées du CORRESPONDANT                                                                                                    |
| Enregistrer une nouvelle pers<br>Coordonnées du SECRETAIRE<br>N° d'adhésion: 044_59046788<br>Mme FARIBAULT NADEGE (websfilligue@laligue.org<br>25 allée du Marthas<br>44320 ARTHON EN RETZ<br>Tel.: 02 40 64 14 11<br>Mobile: 05 80 22 24 74 | onne Modifier ses coordonnées Sélectionner Vider                                  | Enregistrer une nouvelle personne Modifier ses coordonnées Sel<br>Coordonnées du CORRESPONDANT<br>N° d'adhésion: 044_95125549<br>Mme ROUSSELOT SYLVIE (webatfiligue@laligue.org)<br>1 impasse de la forge<br>44320 ARTHON EN RETZ<br>Prendre l'adresse de l'association Enregistrer une nouvelle personne Modifier |

## Enregistrement des mises à jour

| RGPD : utilisation du mail c                                                 | de l'association                                                                                                    |
|------------------------------------------------------------------------------|----------------------------------------------------------------------------------------------------|
| Email                                                                        |                                                                                                    |
|                                                                              | ecole:iniodra@di.inii.com                                                                                                    |
|                                                                              | Votre accord RGPD n°8494 du 14/10/2020 16:58:44                                                                                                    |
|                                                                              | Dans le respect du règlement de protection des données à caractère personnelle, merci de cocher les cases ci-dessous:                                                                                                    |
|                                                                              | J'accepte que mon adresse email soit conservée afin de me permettre d'accéder à mon espace personnel, de m'envoyer ma carte d'adhésion/licence par mail, de<br>recevoir les informations concernant le fonctionnement de mon association ainsi que celles envoyées par la fédération/comité Ufolep/Usep de mon département. |
|                                                                              | Je désire recevoir les lettres d'information nationales de:                                                                                                    |
|                                                                              | 🗌 la Ligue de l'enseignement                                                                                                    |
|                                                                              | □ l'Ufolep, fédération sportive                                                                                                    |
|                                                                              | I'Usep, fédération du sport scolaire                                                                                                    |
|                                                                              | 🗌 l'Apac assurance                                                                                                    |
|                                                                              | VPT, le service vacances de la Ligue de l'enseignement                                                                                                    |
|                                                                              | Partenaires de la Ligue, l'Ufolep, l'Usep:                                                                                                    |
|                                                                              | 🗌 J'accepte que mes coordonnées soient communiquées aux tiers partenaires (envoi d'offres, de promotions ou de réductions proposées par nos partenaires).                                                                                                    |
|                                                                              |                                                                                                    |
| RGPD : autorisation d'utilise                                                | ation des coordonnées de l'association                                                                                                    |
| Acceptez-vous de figurer                                                     | dans un annuaire des associations affiliées à la Ligue de l'enseignement, de l'Ufolep , de l'Usep ? 🛛 🔿 OUI 🖲 NON                                                                                                    |
| Acceptez-vous que la Ligu                                                    | ie de l'enseignement, l'UFOLEP (4), l'USEP communiquent vos coordonnées à des tiers partenaires ? 🛛 🔿 OUI 💿 NON                                                                                                    |
| Acceptez-vous d'être géol                                                    | localisé sur le site de l'ufolep nationale (www.ufolep.org) ? 🛛 🔿 OUI 🖲 NON                                                                                                    |
| <ul> <li>– (4) Par tiers partenaire<br/>clause de confidentialité</li> </ul> | es, sont concernées les sociétés Gymnova, Nouansport, Sveltus (Gym) ; Univdl (syndicat des véhicules de loisirs) ; Casalsport (multipsort) pour un routage catalogue par année sportive avec<br>pour les données fichiers. (cf. Liste sur www.ufolep.org).                                                                  |

# Dans le cadre de la loi sur la protection des données personnelles des utilisateur (RGPD), vous devrez cocher au minimum une case lors de votre demande de réaffiliation.

Quand l'utilisateur.trice a terminé de modifier les différentes informations, il ou elle doit cliquer en bas de page sur le bouton « Enregistrer votre demande de réaffiliation »

## Signer et transmettre la demande de renouvellement à la fédération

Votre demande d'affiliation est bien enregistrée pour cette saison. Elle a été transmise à votre Fédération. Pour qu'elle puisse être validée complètement, il faut cliquer sur « étape 2 – signer et envoyer la demande » :

- Faire signer ce document par le ou la responsable légal.e
- Transmettre ce document rapidement à la Fédération

### 3 options : voir diapositive suivante pour la signature numérique

| Ligue de Affiligue.org 2<br>seur priver autor autor Association | 021/2022                |                                                                                                    | COMITE DEPARTEMENTAL USEP DU LOT -      | A+ A- 프 🛦 Un probième ? 이            |
|-----------------------------------------------------------------|-------------------------|----------------------------------------------------------------------------------------------------|-----------------------------------------|--------------------------------------|
| Association 046042112 - comite departemental usep               | du lot GÉRER MON AFFILI | IATION                                                                                                    |                                         | <u>ት</u>                             |
| 🕈 Tableau de bord                                               |                         |                                                                                                    |                                         |                                      |
| C Ma fédération                                                 |                         | AFEILIATION "2002 2000" VALIDEE                                                                                |                                         |                                      |
| 🗘 Paramétrages                                                  | ^                       | AFFILIATION ZUZI/ZUZZ VALIDEE                                                                                  |                                         |                                      |
| Mon association/mon affiliation                                 | *                       | La mise à jour de votre fiche affiliation pour faire votre demande de réaffiliation pour 2021/2022 a été enre  | gistrée avec succès.                    |                                      |
| Gérer mon affiliation                                           |                         | De la Facilita de la contra de la confiliración de la constitución de la constitución de la constitución de la |                                         |                                      |
| Historique de mon affiliation                                   |                         | Pour induser votre demande de reamilation vous devez cilquer sur le bouton « signer et envoyer la dema         | ide »                                   |                                      |
| Mes adhésions                                                   | ^                       | Votre Département/comité de rattachement est à votre disposition pour vous aider dans cette procédure          | : prenez contact avec Monsieur GAETAN R | DUGIÉ, Téléphone: 0565226853, Email: |
| € Mes factures                                                  | ^                       | usep46@tol46.org                                                                                               |                                         |                                      |
| 🖬 Agenda                                                        | ^                       | Etape 1 : Mettre à jour votre fiche association                                                                |                                         | OK le 04/10/2021 à 17:33             |
| 🖫 Webrencontres usep                                            | ^                       |                                                                                                    |                                         | A FAIRE                              |
| 🕫 Ecrire par mail aux adhérents                                 | ▲ Transmettre           | le document de demande d'affiliation 2021/2022                                                                 |                                         |                                      |
| Actualités pour les adhérents                                   |                         |                                                                                                    |                                         |                                      |
| lở Outils                                                       | ^                       | 🗏 Par courrier 📙 Par copie scannée 🖍 Par signature numérique                                                   |                                         |                                      |
| 8 Aides                                                         |                         |                                                                                                    |                                         |                                      |
|                                                                 |                         | ANNL                                                                                                    | LER                                     |                                      |

Une fois ce document reçu, la fédération validera votre demande de réafiliation pout la saison

# Transmettre le document à la fédération

L'utilisateur.trice doit maintenant envoyer sa demande à la fédération pour traitement, en cliquant sur le bouton « transmettre ma demande ».

Pour renouveler son affiliation il est nécessaire de transmettre une demande de renouvellement d'affiliation portant la signature du.de la responsable légal.e de l'association.

Le document peut être envoyé par courrier, par mail ou importer dans l'espace Webaffiligue-association.

| Affiligue.org                                                                                                    | 2021/2022 |                                                                                                    | li COMITE DEPARTEMENTAL USEP DU LOT - A+ A- 프 🛆 Un problème ? 연                            |
|----------------------------------------------------------------------------------------------------|-----------|----------------------------------------------------------------------------------------------------|--------------------------------------------------------------------------------------------|
| ssociation 046042112 - comite departemental user                                                                                                    | o du lot  | ÉRER MON AFFILIATION                                                                                                    | र्भ                                                                                        |
| Tableau de bord  An fédération  Paramétrages  Mon association/mon affiliation  Gérer mon affiliation  Historique de mon affiliation  Mes adhésions  Mes adhésions | •         | AFFILIATION "2021/2022" VALIDEE<br>La mise à jour de votre fiche affiliation pour faire votre demande de réaffiliation pour 2021/2022 a été enregistré<br>Pour finaliser votre demande de réaffiliation vous devez cliquer sur le bouton « Signer et envoyer la demande »<br>Votre Département/comité de rattachement est à votre disposition pour vous aider dans cette procédure : pre<br>usep46@fol46.org | te avec succès.<br>Inez contact avec Monsieur GAETAN ROUGIE, Téléphone: 0565226853, Email: |
| i Agenda                                                                                                    | ~         | Etape 1: Mettre à jour votre fiche association                                                                                                    | OK le 04/10/2021 à 17:33                                                                   |
| Webrencontres usep           Ecrire par mail aux adhérents           Actualités pour les adhérents           Outlis           Aides                               | ^         | Transmettre le document de demande d'affiliation 2021/2022                                                                                                    | A FAIRE                                                                                    |
|                                                                                                    |           | ANNULER                                                                                                    |                                                                                            |

33%

### 33%

## Envoyer la demande à la fédération - Signature numérique

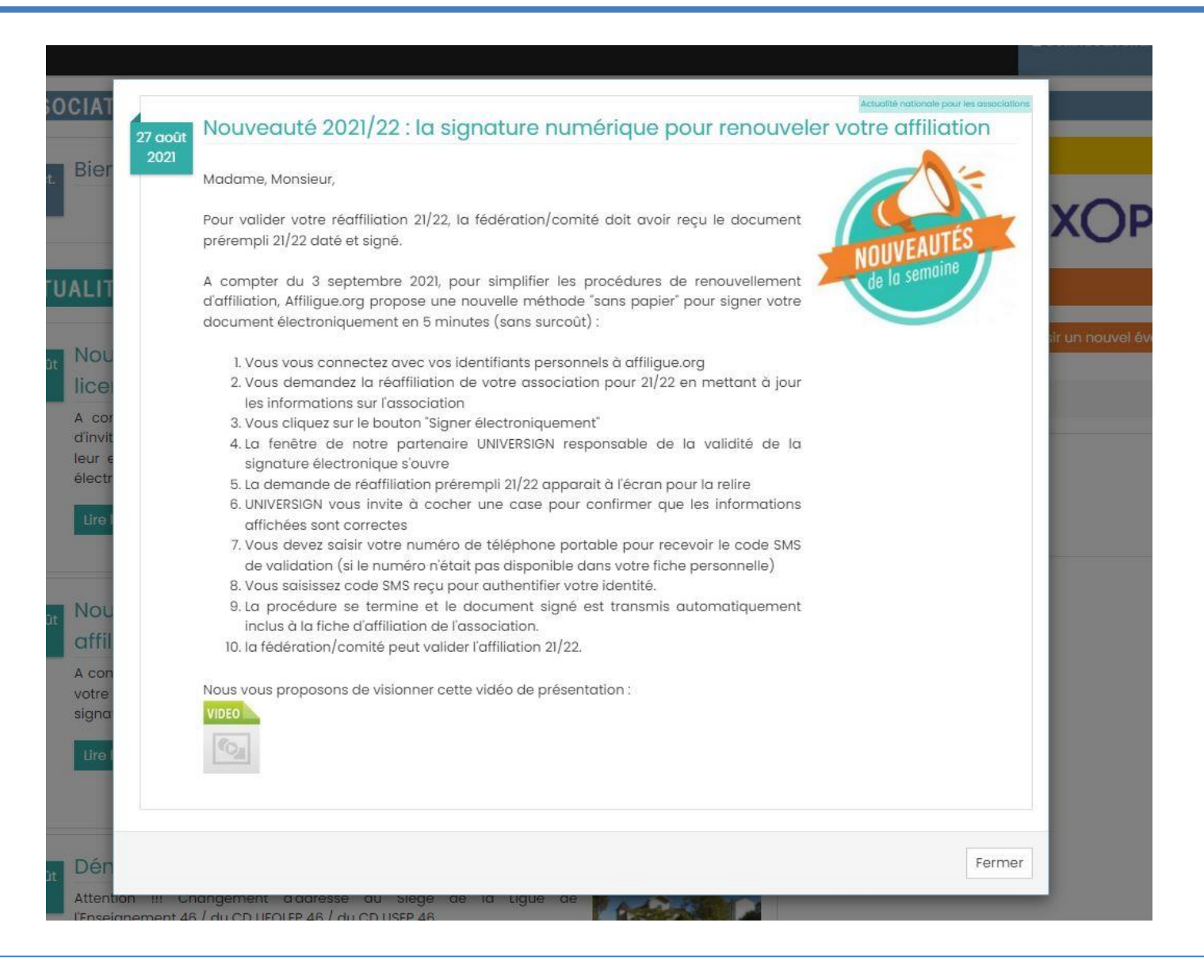

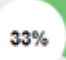

### Par courrier

Si l'utilisateur.trice choisit « Par courrier », la demande est transférée immédiatement à la fédération. L'utilisateur.trice doit remettre à la fédération le document daté et signé (par courrier au format papier, par mail en copie scanné, en main propre).

#### 💾 Par copie scannée

Si l'utilisateur.trice choisit « Sous format numérique », vous devez télécharger le document daté et signé que vous avez scanné. La demande est transférée immédiatement à la fédération.

### L'utilisateur.trice constatera que la procédure est passée à l'étape 2 : en attente de réception et de validation

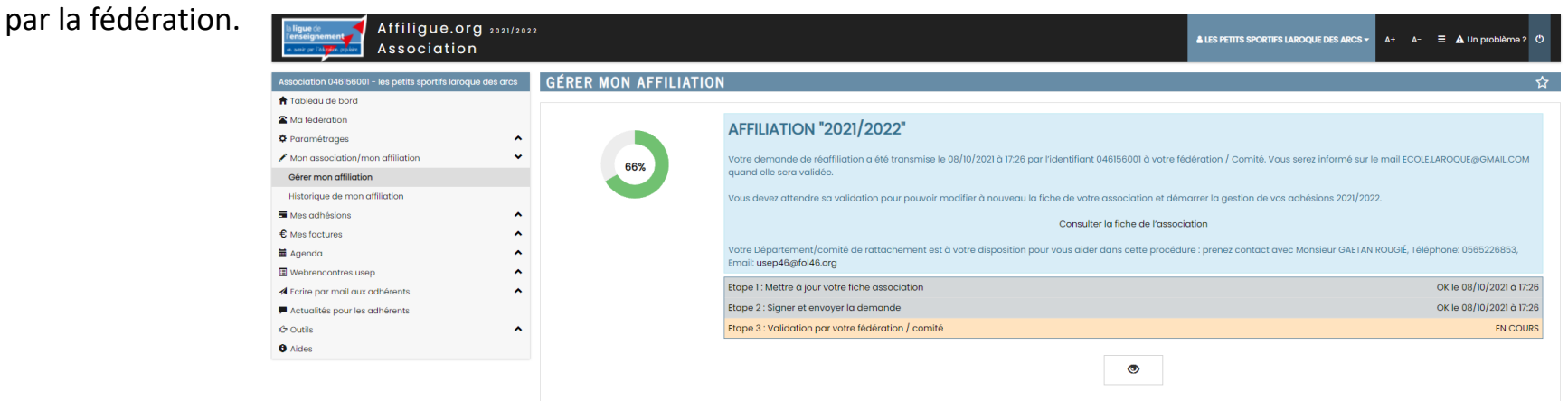

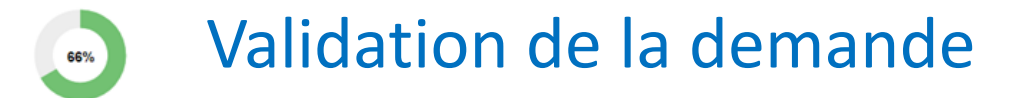

100%

L'utilisateur.trice doit maintenant attendre que sa fédération valide sa demande. La fédération est informer par mail de la demande.

| Association 046156001 - les petits sportifs laroqu                                                                         | ue des arcs GÉRER | MON AFFILIATION                                                                                                    |                                                                                                    |
|----------------------------------------------------------------------------------------------------|-------------------|----------------------------------------------------------------------------------------------------|----------------------------------------------------------------------------------------------------|
| Tableau de bord                                                                                                    |                   |                                                                                                    |                                                                                                    |
| Ma fédération                                                                                                    |                   | AEEII IATION "2021/2022"                                                                                                    |                                                                                                    |
| Paramétrages                                                                                                    | ^                 | ATTILIATION 2021/2022                                                                                                    |                                                                                                    |
| Mon association/mon affiliation                                                                                            | *                 | Votre demande de réaffiliation a été transmise le 08/10/2021 à 17:26 par l'identifiant 04615                                                                                                    | 6001 à votre fédération / Comité. Vous serez informé sur le mail ECOLE.LAROQUE@GMAIL.CO                                                       |
| Gérer mon affiliation                                                                                                    |                   | quand elle sera validée.                                                                                                    |                                                                                                    |
| Historique de mon affiliation                                                                                              |                   | Vous devez attendre sa validation pour pouvoir modifier à nouveau la fiche de votre asso                                                                                                    | ciation et démarrer la gestion de vos adhésions 2021/2022.                                                                                    |
| Mes adhésions                                                                                                    | ^                 | Consulter la fi                                                                                                    | che de l'association                                                                                                    |
| Mes factures                                                                                                    | ^                 |                                                                                                    |                                                                                                    |
|                                                                                                    |                   |                                                                                                    |                                                                                                    |
| Agenda                                                                                                    | ^                 | Votre Département/comité de rattachement est à votre disposition pour vous aider dans                                                                                                    | s cette procédure : prenez contact avec Monsieur GAETAN ROUGIÉ, Téléphone: 0565226853,                                                        |
| Agenda<br>Webrencontres usep                                                                                               | ^                 | Votre Département/comité de rattachement est à votre disposition pour vous aider dans<br>Email: usep46@tol48.org                                                                                                    | : cette procédure : prenez contact avec Monsieur GAETAN ROUGIÉ, Téléphone: 0565226853,                                                        |
| Agenda<br>Webrencontres usep<br>I Ecríre par mail aux adhérents                                                            | ~                 | Votre Département/comité de rattachement est à votre disposition pour vous aider dans<br>Email: usep46@fol46.org<br>Etape 1: Mettre à jour votre fiche association                                                                                               | i cette procédure : prenez contact avec Monsieur GAETAN ROUGIÉ, Téléphone: 0565228853,<br>OK le 08/10/2021 à 1                                |
| Agenda<br>Webrencontres usep<br>Ecrire par mail aux adhérents<br>Actualités pour les adhérents                             | ~ ~ ~             | Votre Département/comité de rattachement est à votre disposition pour vous aider dans<br>Ernait: usep48@fol48.org<br>Etape 1: Mettre à jour votre fiche association<br>Etape 2: Signer et envoyer la demande                                                     | , cette procédure : prenez contact avec Monsieur OAETAN ROUGIÉ, Téléphone: 0565226853,<br>OK le 08/10/2021 à<br>OK le 08/10/2021 à            |
| Agenda<br>3 Webrencontres usep<br>4 Ecrire par mail aux adhérents<br>9 Actualités pour les adhérents<br>7 Outils           | ~ ~ ~             | Votre Département/comité de rattachement est à votre disposition pour vous aider dans<br>Email: usep46@fol46.org<br>Etape 1: Mettre à jour votre fiche association<br>Etape 2: Signer et envoyer la demande<br>Etape 3: Validation par votre fédération / comité | cette procédure : prenez contact avec Monsieur GAETAN ROUGIÉ, Téléphone: 0565226853,<br>OK le 08/10/2021 à 1<br>OK le 08/10/2021 à 1<br>EN CC |
| a genda<br>] Webrencontres usep<br>Ecrire par mail aux adhérents<br>  Actualités pour les adhérents<br>- outils<br>- Aldes | ~                 | Votre Département/comité de rattachement est à votre disposition pour vous aider dans<br>Ernait usep4&pr048.org<br>Etape 1: Mettre à jour votre fiche association<br>Etape 2: Signer et envoyer la demande<br>Etape 3: Validation par votre fédération / comité  | cette procédure : prenez contact avec Monsieur GAETAN ROUGIÉ, Téléphone: 0565226853,<br>ОК le 08/10/2021 à 1<br>ОК le 08/10/2021 à 1<br>EN CO |

## Affiliation validée

Le ou la responsable associatif reçoit une notification par mail automatique dès que la fédération valide l'affiliation. L'utilisateur.trice peut maintenant procéder au renouvellement de ses adhésions pour cette nouvelle saison

| Association 046197001 - ape ecole ele le montat | GÉRER MON AFFILIATION |                                                                                                    | ☆ |
|-------------------------------------------------|-----------------------|----------------------------------------------------------------------------------------------------|---|
| f Tableau de bord                               |                       |                                                                                                    |   |
| 🕿 Ma fédération                                 |                       |                                                                                                    |   |
| Paramétrages                                    |                       | AFFILIATION 2021/2022 VALIDEE                                                                                                    |   |
| ✗ Mon association/mon affiliation               | 100%                  | Votre demande de réaffiliation a été validée le 24/08/2021 à 14:33 par la fédération/comité par GAETAN ROUGIÉ usep46@fol46.org (0462) |   |
| Gérer mon affiliation                           | 100%                  | Vois pointer -                                                                                                    |   |
| Historique de mon affiliation                   |                       | - gére vos adhésions 2021/2022                                                                                                    |   |
| ■ Mes adhésions                                 |                       | <ul> <li>mettre à jour la fiche de votre association pour mettre à jour les responsables de l'association.</li> </ul>                 |   |
| € Mes factures                                  |                       |                                                                                                    |   |
| 🖬 Agenda 🔨                                      |                       | •                                                                                                    |   |
| Webrencontres usep                              |                       |                                                                                                    |   |
| ✓ Ecrire par mail aux adhérents                 |                       |                                                                                                    |   |
| Actualités pour les adhérents                   |                       |                                                                                                    |   |
| i C Outils                                      |                       |                                                                                                    |   |
| Aides                                           |                       |                                                                                                    |   |